### **Employee Self Service Quick Start Guide**

1. Log in to cnpress.org (https://cityofnewportricheyfl.munisselfservice.com/ess/)

and click on the **i**con in the top right corner of the screen.

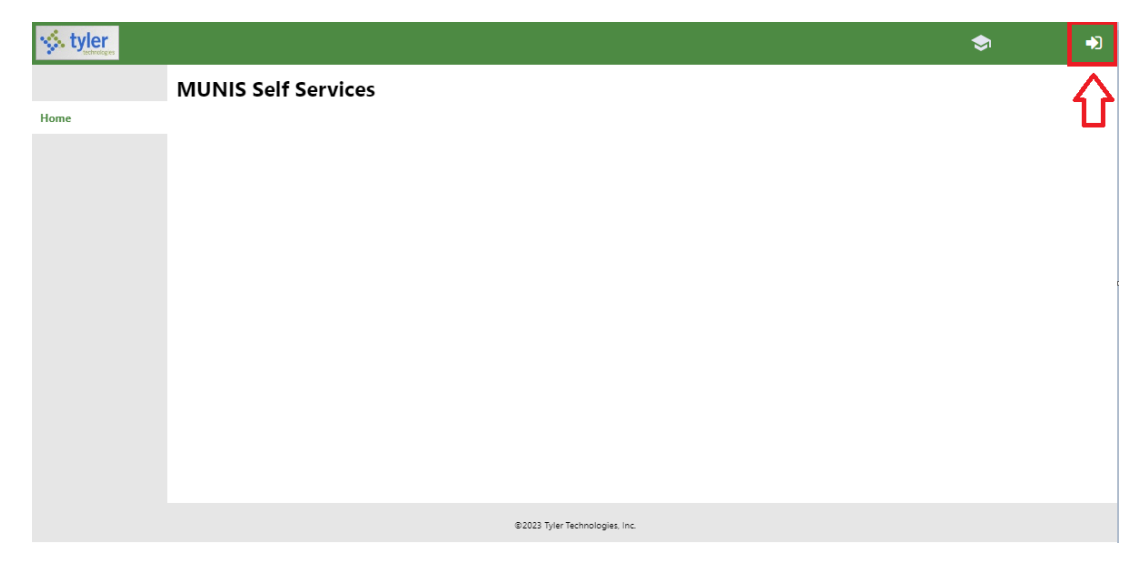

#### **First Time Login**

1. Enter your login credentials, your username will be your employee number and your initial password is the last 4 numbers of your social security number (SSN)

|     | Login                              |
|-----|------------------------------------|
| ome | Username                           |
|     | [Employee Number]                  |
|     | Forgot your username?              |
|     | Password                           |
|     | [Last 4 of Social Security Number] |
|     | Forgot your password?              |
|     |                                    |
|     | Les in                             |
|     | Log in                             |

If you do not know your employee number, please speak to your department manager, as they will be provided employee numbers for reference. Additionally, you can find your employee number on your paystub.

2. You will need to reset your password after initial login. Please note that your password will need to meet minimum requirements, as pictured below.

| Login                                                                                                |                                                                                                    |
|----------------------------------------------------------------------------------------------------|----------------------------------------------------------------------------------------------------|
| me Before proceeding you                                                                             | must change your password.                                                                                                 |
| New password must be<br>least 1 numeric characte<br>character and contain at<br>lowercase character. | at least 12 characters long, contain at<br>r, contain at least 1 non-alphanumeric<br>least one uppercase character and one |
| Current password                                                                                     |                                                                                                    |
| New password                                                                                         |                                                                                                    |
| Password strength                                                                                    | Unacceptable                                                                                                    |
| Confirm new password                                                                                 |                                                                                                    |
| New password hint                                                                                    |                                                                                                    |
| Char                                                                                                 | nge Cancel                                                                                                    |

# Employee Self Service Portal Access

1. After logging in, click on the Employee Self Service on the left-hand side

| styler                |                     |
|-----------------------|---------------------|
|                       | MUNIS Self Services |
| Home                  |                     |
|                       |                     |
| Employee Self Service |                     |
|                       |                     |
|                       |                     |
|                       |                     |
|                       |                     |

5. You will be introduced to the Employee Self Service Home Page, pictured below. The home page will have your personal information displayed, in addition to your current accruals for vacation and sick leave time.

Please note that your vacation and sick leave hours on your physical paystub may not accurately reflect the information displayed in the Employee Self Service Home screen, as that information is processed after the paycheck information has been printed.

| 🤣 tyler                |                                                                                                    | \$                   | ۵        |
|------------------------|----------------------------------------------------------------------------------------------------|----------------------|----------|
|                        | Welcome to Employee Self Service                                                                                                    |                      | i        |
| Home                   | Announcements                                                                                                    |                      |          |
| Employee Self Service  |                                                                                                    |                      |          |
| Certifications         | Personal information                                                                                                    | Mon                  | 2        |
| Credentials            |                                                                                                    |                      |          |
| Expense Reports        |                                                                                                    |                      |          |
| Employee Notifications | Phone fmail<br>CitLPHONE Fmail                                                                                                    |                      |          |
| Pay/Tax Information    | Atternate email                                                                                                    |                      |          |
| Personal Information   | Time off                                                                                                    | Request time of      |          |
|                        | Currently Baned<br>F.C.OXT HOL: 0.00<br>SICK LEAVE<br>VACATION<br>Show time of Taken<br>Characteristics<br>Show time of Taken<br>Show time of Taken<br>Show time o |                      |          |
|                        | Psychecks  Inst Psycheck:  Inst Psycheck:  Previour psychecks  Previour psychecks  Previour psychecks  Previour psychecks  Previour psycheck  Previour psycheck  Prev                                                                                                    | Show psycheck amount | <u>a</u> |
|                        | ©2023 Tyler Technologies, Inc.                                                                                                    |                      |          |

We will be rolling out additional features to the ESS portal, stay tuned!

## **Check Stub Information**

In the "Paychecks" field, click on the camera image next to any of your paychecks to view your check stub in a pop-up window. This will contain the same information found on your "blue forms" that were previously printed.

| Nome<br>Employee Ref Service<br>Celebratides<br>Encloseres<br>Celebratides<br>Employee Notifications<br>Employee Notifications<br>Employee Notifications<br>Employee Notifications<br>Personal Information<br>Time Off<br>Employment Opportunities<br>Employment Opportunities<br>Employment Opportunities<br>Previous paychecks<br>Employment Opportunities<br>Previous paychecks<br>Unit of the Company of the Company of the C                                                                                                    |
|----------------------------------------------------------------------------------------------------|
| Home<br>Trachops Saf Sarvice<br>Cendentials<br>Expense Reports<br>Employee Notifications<br>Pay Tak Information<br>Personal Information<br>Personal Information<br>Persona                                                                                                    |
| Employee Salf Sarvice<br>Criticitations<br>Criticitations<br>Employee Notifications<br>Pay/Tak Information<br>Presonal Information<br>Presonal Information<br>Presonal Information<br>Time Off<br>Time Off                                 |
| exitications<br>Credentials<br>Expense Reports<br>Employee Notifications<br>Personal Information<br>The off<br>Time City<br>Employment Opportunities<br>Personal Information<br>The off<br>Time City<br>Celebratications<br>Personal Information<br>The off<br>Time City<br>Celebratications<br>Personal Information<br>Time City<br>Celebratications<br>Celebratications<br>Personal Information<br>Time City<br>Celebratications<br>City Of Network Face<br>Time City Of Network Face<br>Time City Of Network Face                                                                                                    |
| Credentials<br>Experse Reports<br>Employment Capocitains<br>Pay/Tax Information<br>Personal Information<br>Personal Info                                                                                                    |
| Experse Reports<br>Employme Notifications<br>Pay/Tak Information<br>Time Off<br>Time Off<br>Employment Opportunities<br>Personal Hormation<br>Deportunities<br>Personal Hormation<br>Employment Opportunities<br>Personal Provide 2:715/2024<br>Vear to date<br>Change Your West Matter Years W2<br>12/21/2023 Teme DeTAILS Containing<br>Change Your Wat<br>Change Your Wat                                                                                                    |
| Employee Natifications<br>Pay/Tak Information<br>Personal Information<br>Time Off<br>Time Entry<br>Employment Opportunities<br>Peychecks<br>Upportunities<br>Peychecks<br>Upportunities<br>Peychecks<br>Peychecks<br>Peychecks<br>Peychecks<br>Peychecks<br>Peychecks<br>Peychecks<br>Peychecks<br>Peychecks<br>Peychecks<br>Peychecks<br>Peychecks<br>Peychecks<br>Peychecks<br>Peychecks<br>Peychecks<br>P |
| Pay/Tax Information<br>Personal Information<br>Time Off<br>Time Entry<br>Employment Opportunities<br>Paycheck: 2715/2024<br>Terious paycheck: 2715/2024<br>Terious paycheck: 2                                                                                                    |
| Presental Information<br>Time Off<br>Time Entry<br>Employment Opportunities<br>Pervices psychecks<br>Employment Opportunities<br>Pervices psychecks<br>2/15/2024<br>Pervices psychecks<br>2/15/2024<br>Pervices psychecks<br>2/15/2024<br>Pervices psychecks<br>2/15/2024<br>Pervices psychecks<br>2/15/2024<br>Pervices psychecks<br>Pervices psychecks<br>Pervices psych                                                                                                    |
| The GIT<br>The Entry<br>Employment Opportunities  Paychecks  Paycheck  Paycheck  Paycheck Paycheck Paycheck  Paycheck  Paycheck Paycheck Paycheck Paycheck Paycheck Paycheck Paycheck Paycheck Paycheck Paycheck Paycheck Paycheck Paycheck                                                                                                    |
| Time Envi<br>Employment Opportunities<br>Paychecks<br>Last Paycheck: 2/15/2024<br>Verar to date<br>Provious paychecks<br>2/1/2024<br>DetAils © Verw LAST VEARS W2<br>1/18/2024<br>DetAils © CHANGE YOUR W4<br>1/2/2023<br>DetAils ©<br>DetAils ©<br>CHANGE YOUR W4<br>CHANGE YOUR W4<br>CHANGE YOUR YCHANGE YOUR W4<br>CHANGE YOUR YCHANGE YOUR YCHANGE YOUR YCHANGE YOUR YCHANGE YCHANGE YCHA                                                                                                    |
| Employment Opportunities         Employment Opportunities         Last Paycheck: 2/15/2024         2/15/2024         1/18/2024         Details         1/18/2024         Details         1/18/2024         Details         1/18/2024         Details         1/18/2024         Details         1/18/2024         Details         1/12/2023         Details         1/12/2023         Details         1/12/2023         Details         1/12/2023         Details         1/12/2023         Details         Details<                                                                                                    |
| List Paycheck: 2/15/2024<br>Lest Paycheck: 2/15/2024<br>Vear to date<br>Converting the second second secon                                                                                                    |
| Last Paycheck: 2/15/2024       2/1/2024       DETAILS       VIEW LAST YEAR'S W2         1/8/2024       DETAILS       CHANGE YOUR W4         1/4/2023       DETAILS       CHANGE YOUR W4         1/2/1/2023       DETAILS       CHANGE YOUR W4         1/2/2023       DETAILS       CHANGE YOUR W4         Change Your W4       1/4/2023       DETAILS         Change Your W4       1/4/2023       DETAILS         Change Your W4       1/4/2023       DETAILS         Change Your W4       1/4/2023       DETAILS         Change Your W4       1/4/2023       DETAILS         CITY OF NEW PORT RICHEY, FL 34652       Advice Amount:         Feb Point Microsen Make       CHARGE YOUR Y4       Advice Amount:         Feb Point Microsen Make       CHARGE Y0/21/5/2024       YEE MOUNT         Feb Point Budge Amount:       Feb Point Richer Amount:       Feb Point Richer Amount:         Feb Point Budge Amount:       Feb Point Richer Amount:       Feb Point Richer Amount:         Feb Point Budge Amount:       Feb Point Richer Amount:       Feb Point Richer Amount:         Feb Point Richer Amount:       Feb Point Richer Amount:       Feb Point Richer Amount:         Feb Point Richer Amount:       Feb Point Richer Amount:       Feb Point Richer Amount:                                                                                                    |
| Last rayCheck. 2/13/2024       DETAILS       CHANGE YOUR W4         1/18/2024       DETAILS       CHANGE YOUR W4         1/4/2024       DETAILS       CHANGE YOUR W4         1/2/21/2023       DETAILS       CHANGE YOUR W4         Clocument/Wewer.acks - Work - Microsoft Edge       Image: Comparity of the state of the state                                                                                                    |
| 1/4/2024       Image: Details         1/4/2024       Image: Details         1/2/21/2023       Details         Image: Details       Image: Details         Image: Details       Image: Details                                                                                                    |
| Year to date     Detrails       12/21/2023     DETAILS                                                                                                    |
| CITY OF NEW PORT RICHEY, FL 34652<br>EVP NO EMPLOYEE NAME DEPARTMENT ADVICE DATE WEEK ENDING TYPE ADVICE NO.<br>2454<br>EVP NO EMPLOYEE NAME DEPARTMENT ADVICE DATE WEEK ENDING TYPE ADVICE NO.<br>2454<br>EVP NO EMPLOYEE NAME DEPARTMENT ADVICE DATE WEEK ENDING TYPE ADVICE NO.<br>2454<br>EVP NO EMPLOYEE NAME DEPARTMENT ADVICE DATE WEEK ENDING TYPE ADVICE NO.<br>2454<br>EVP NO EMPLOYEE NAME DEPARTMENT ADVICE DATE WEEK ENDING TYPE ADVICE NO.<br>2454<br>EVP NO EMPLOYEE NAME DEPARTMENT ADVICE DATE WEEK ENDING TYPE ADVICE NO.<br>2454<br>EVEN NO EMPLOYEE NAME DEPARTMENT ADVICE DATE VEEK ENDING TYPE ADVICE NO.<br>2454<br>EVEN NO EMPLOYEE NAME DEPARTMENT ADVICE DATE VEEK ENDING TYPE ADVICE NO.<br>2454<br>EVEN NO EMPLOYEE NAME DEPARTMENT ADVICE DATE VEEK ENDING TYPE ADVICE NO.<br>2454<br>EVEN NO EMPLOYEE NAME DEPARTMENT ADVICE DATE VEEK ENDING TYPE ADVICE NO.<br>2454<br>EVEN NO EMPLOYEE NAME DEPARTMENT ADVICE DATE VEEK ENDING TYPE ADVICE NO.<br>2454<br>EVEN NO EMPLOYEE NAME DEPARTMENT ADVICE DATE VEEK ENDING TYPE ADVICE NO.<br>2454<br>EVEN NO EMPLOYEE NAME DEPARTMENT ADVICE DATE VEEK ENDING TYPE ADVICE NO.<br>2454<br>EVEN NO EMPLOYEE NAME DEPARTMENT ADVICE DATE VEEK ENDING TYPE ADVICE NO.<br>2454<br>EVEN NO EMPLOYEE NAME DEPARTMENT ADVICE DATE VEEK ENDING TYPE ADVICE NO.<br>2454<br>EVEN NO EMPLOYEE NAME DEPARTMENT ADVICE DATE VEEK ENDING TYPE ADVICE NO.<br>2454<br>EVEN NO EMPLOYEE NAME DEPARTMENT ADVICE DATE VEEK ENDING TYPE ADVICE NO.<br>2454<br>EVEN NO EMPLOYEE NAME DEPARTMENT ADVICE DATE VEEK ENDING TYPE ADVICE NO.<br>EVEN NO EMPLOYEE NAME DATE DATE TYPE ADVICE NO.<br>EVEN NO EMPLOYEE NAME DATE TYPE ADVICE NO.<br>EVEN NO EMPLOYEE NAME DATE TYPE ADVICE NO.<br>EVEN NO EMPLOYEE NAME DATE TYPE ADVICE NO.<br>EVEN NO EMPLOYEE NO.<br>EVEN NO EMPLOYEE NAME DATE TYPE ADVICE NO.<br>EVEN NO EMPLOYEE NO.<br>EVEN NO EMPLOYEE NO.<br>EVEN                                                                                                    |
| DocumentViewer.ashv - Work - Microsoft Edge Intps://cityofnewportricheyfl.munisselfservice.com Itps://cityofnewportricheyfl.munisselfservice.com Itps://citps://cityofnewportricheyfl.munisselfservic                                                                                                    |
| City of NEW PORT RICHEY, FL 34652       Advice Amount         City of NEW PORT RICHEY, FL 34652       Advice Amount         EMP NO       EMPLOYEE NAME       DEPARTMENT         2454       COID24       O2/15/2024       REG BWV         2454       COID24       O2/15/2024       REG BWV         EMP NO       EMPLOYEE NAME       DEPARTMENT       Advice Amount         FEARMINGS       RATE DAYSHHS       CURRENT       YTD         FICA       MEDICARE       HEDICARE       HEDICARE         HEDICARE       HEDICARE       HEDICARE       HEDICARE         HEDICARE       HEDICARE       VID EMPLIE       EMPLIE EMPLIE         VID COUNTARY       ACCIDENT       VID       EMPLIE EMPLIE                                                                                                    |
| https://cityofnewportricheyfl.munisselfservice.com Image: Image: Ima                                                                                                    |
| Image: CITY OF NEW PORT RICHEY, FL 34652       Advice Amount:         EMP NO       EMPROVEE NAME       DEPARTMENT         2454       OU1024       02/15/2024       02/10/2024         2453       RATE DAYSHIRS       CURRENT       YTO         EAMININGS       RATE DAYSHIRS       CURRENT       YTO         FICA       MEDICARE       HEALTH INS         Image: Vision INS       Vision INS         FEDERAL TAX       FLORAD RETI         VISION INS       VISION INS         FEDERAL TAX       FLORAD RETI         VISION INS       VISION INS         FEDERAL TAX       FLORAD RETI         VISION INS       VISION INS                                                                                                    |
| CITY OF NEW PORT RICHEY, FL 34652 Advice Annue<br>EMP NO EMPLOYEE NAME DEPARTMENT ADVICE DATE WEEK ENDING TYPE ADVICE NO.<br>2454 001024 02/15/2024 02/10/2024 REG B/W<br>EARNINGS RATE DAYSHIRS CURRENT YTD EDUCTIONS CURRENT YTD EMPLIR EMPLR EMPLR YTO<br>FICA MEDICARE<br>HEALTH INS<br>USION INS<br>FEDERAL TAX<br>FLORIDA RETI<br>VCUINTARY<br>ACCIDENT                                                                                                    |
| CITY OF NEW PORT RICHEY, FL 34652<br>EMP NO EMPLOYEE NAME DEPARTMENT ADVICE DATE WEEK ENDING TYPE ADVICE NO.<br>2454 001024 02/15/2024 02/10/2024 REG B/W<br>EARNINGS RATE DAYSHIRS CURRENT YTD PEDUCTIONS CURRENT YTD EMPL® EMPL® YTD<br>FICA MEDICARE<br>HEALTH INS<br>DENTAL INS<br>VISION INS<br>FEDERAL TAX<br>FLORIDA RETI<br>VICIONTARY<br>ACCIDENT                                                                                                    |
| EMP NO     EMPLOYEE NAME     DEPARTMENT     ADVICE DATE     WEEK ENDING     TYPE     ADVICE NO.       2454     001024     02/15/2024     02/10/2024     REG B/W       EARNINGS     RATE     DAYSHIRS     CURRENT     YTD     EMPLOY     EMPLOY     EMPLOY       EARNINGS     RATE     DAYSHIRS     CURRENT     YTD     EMPLOY     EMPLOY     EMPLOY       EARNINGS     RATE     DAYSHIRS     CURRENT     YTD     EMPLOY     EMPLOY     EMPLOY       EARNINGS     RATE     DAYSHIRS     CURRENT     YTD     EMPLOY     EMPLOY     EMPLOY       EARNINGS     RATE     DAYSHIRS     CURRENT     YTD     EMPLOY     EMPLOY     EMPLOY       EARNINGS     REAL     TYD     EMPLOY     EMPLOY     EMPLOY     EMPLOY     EMPLOY       EARNINGS     REAL     TYD     EMPLOY     EMPLOY     EMPLOY     EMPLOY       EARNINGS     REAL     TYD     EMPLOY     EMPLOY     EMPLOY     EMPLOY       EARNINGS     REAL     TYD     EMPLOY     EMPLOY     EMPLOY     EMPLOY       EARNINGS     REAL     TYD     EMPLOY     EMPLOY     EMPLOY     EMPLOY       EARNINGS     REAL     TYD     EMPLOY     <                                                                                                    |
| 2454     001024     02/15/2024     02/10/2024     REG B/W       EARNINGS     RATE DAYSHIRS     CURRENT     YTD     EMPLIA     EMPLIA       MEDICARE     HEDICARE     HEDICARE     HEDICARE       VISION INS     FECHALTI INS     VISION INS       FEDERAL TAX     FLORIDA RETI     VCUNTARY       ACCIDENT     LIFE INSURAN                                                                                                    |
| FICA<br>MEDICARE<br>HEALTH INS<br>DENTAL INS<br>VISION INS<br>FEDERAL TAX<br>FLORIDA RET<br>VOLUNTARY<br>ACCIDENT<br>LLFE INSURAN                                                                                                    |
| MEDICARE<br>HEALTH INS<br>DENTAL INS<br>VISION INS<br>FEDERAL TAX<br>FLORIDA RETI<br>VOLUNTARY<br>ACCIDENT<br>LIFE INSURAN                                                                                                    |
| DENTAL INS<br>VISION INS<br>FEDERAL TAX<br>FLORIDA RETI<br>VOLUNTARY<br>ACCIDENT<br>LIFE INSURAN                                                                                                    |
| FEDERAL TAX<br>FLORIDA RETI<br>VOLUNTARY<br>ACCIDENT<br>LLFF INSURAN                                                                                                    |
| VOLUNTARY<br>ACCIDENT<br>LIFE INSURAN                                                                                                    |
| LIFE INSURAN                                                                                                    |
|                                                                                                    |
| TOTALS                                                                                                    |
| DEPOSITS CURRENT YTD                                                                                                    |
| TOTALS                                                                                                    |
| LEAVE BEGINNING EARNED USED BALANCE YTD EARNED YTD USED                                                                                                    |
| VACATION<br>SICK LEAVE                                                                                                    |
| FLOAT HOL WITHHOLDING ALLOWANCES ADVICE TOTALS                                                                                                    |
| FILING STATUS EXEMPTIONS EXTRA AMOUNT TYPE CURRENT YTD                                                                                                    |
| Federal     0     \$0.00     Taxable Pay       State     0     Gross Pay                                                                                                    |
| Deductions<br>Net Pay                                                                                                    |
|                                                                                                    |
|                                                                                                    |
|                                                                                                    |
|                                                                                                    |
|                                                                                                    |
| City of New Port Richey Advice Number Advice Date                                                                                                    |
| 5919 Main Street                                                                                                    |

## Pay/Tax Information

In the Pay/Tax Information panel, you can quickly access your pay information, as well as view your W-2 information this year. We will be importing more data soon, and employees will be able to view some of their past information.

| styler                 |                          |
|------------------------|--------------------------|
|                        | Year-to-Date Information |
| Home                   | Year: 2023 ¥             |
| Employee Self Service  | Overview                 |
| Certifications         | Gross YTD Earnings       |
| Credentials            | Earnings                 |
| Expense Reports        | REG HOURS                |
| Employee Notifications | Deductions               |
| Pay/Tax Information    | FICA                     |
| YTD Information 🔷      | MEDICARE                 |
| W 2                    | FEDERAL TAX              |
| VV-Z                   |                          |
| 1099-R                 |                          |
| 1095-B                 |                          |
| 1095-C                 |                          |
| W-4 🔷                  |                          |
| Paycheck Simulator 🔷   |                          |
| Personal Information   |                          |
| Time Off               |                          |

- YTD Information: View your earnings for the given year, to view past years (if applicable), use the drop down menu located under the "Year-to-Date Information" header
- W-2: View your W-2 information for the 2022 Year.
- W-4: Update your W-4 information.
- Paycheck Simulator: This is a calculation service that provides an estimate of your upcoming paycheck(s), based on information entered. Please note that this is only a simulator, and that the calculations may not accurately reflect any upcoming paycheck(s)